## 参赛选手注册及报名操作说明

2020年全区中小学幼儿园教师教学技能大赛

## 竞赛系统网址: jnps. nnnu. edu. cn

注意:建议使用火狐浏览器、谷歌浏览器,或者 360 浏览器、搜 狗浏览器、猎豹浏览器的极速模式等浏览器访问;不能使用 IE 浏览器;不能使用浏览器兼容模式。

注册及报名流程一共分为两步。包括注册、报名赛事两部分。

第一步,访问系统并注册。

进入注册页面(系统网址: jnps.nnnu.edu.cn)先点击底部的 "参赛选手注册",如下图所示。

| 技能竞赛综合          | 合管理系统     |
|-----------------|-----------|
| 选手用户            | ~         |
| ∧ 账号            |           |
| ☆ 密码            |           |
| 登录              | ł         |
| © 2017-2020 技能竟 | 赛综合管理系统   |
| 评委注册 参赛选手注册     | 找回密码 成绩公示 |

根据提示填写个人相关信息(注意:一定要填写完整全部信息, 年级不用填写,单位一定要写全称,注册使用的**手机号就是系统的** 登录账号)如下图所示,填写完毕之后点击注册,显示注册成功之 后,自动跳转进入系统。(需求注意的是:参加过 2019 年教师技能大 赛的选手会显示"此身份证已经注册",即已有账号,不用注册,直 接登录即可。如果忘记密码,那么需要点击页面下方的"找回密码" 进行密码重置,如果个人单位有变动,记得在系统的个人信息中更改。)

| 技能竞赛综合管        | 言理系统        |
|----------------|-------------|
| ∧ 田欣           |             |
| A 45262        |             |
| 18770000015    | 单位写全程       |
| A 南宁市第一中学      | ← 成绩公示的时候会显 |
| A 小学教育         | 示这里填写的单位哦   |
| 请选择年级          | ◆●●●        |
| ⊘ ×ygyc        | xy9yc       |
| <b></b>        |             |
| <b>•••••••</b> |             |
| 注册             |             |

第二步,选择对应比赛和科目报名。

进入系统之后,选择我们要报名的赛事,点击"我要报名"。

进入报名页面,根据提示选择正确的"参赛科目","组织报名

单位"(组织报名单位是单位对应的地市教育局,不是学校哦!) 最后点击"提交"完成报名。

| 技能竞赛综合管理系统   |      |                |
|--------------|------|----------------|
| 最新赛事   已报名赛事 |      |                |
| - 报名参赛信息     |      | 选择自己的参赛科目      |
| 参赛科目中学说      | 吾文   |                |
| 组织报名单位 贵港市   | 市教育局 | 这里填写的是组织报名的教育局 |
| 提交           |      |                |
|              |      |                |

点击上方的"已报名赛事"可以查看已经报名的赛事信息,报 名状态为待审核状态,此时等待相关单位进行审核即可。至此,整 个流程结束。

| 技能竞赛综合管理系统                                     |
|------------------------------------------------|
| 最新赛事 已报名赛事                                     |
| 已报名赛事                                          |
| 赛事名称: 2020全区中小学幼儿园教师教学技能大赛                     |
| 报名时间: 2020-11-16 15:26:48                      |
| 参赛科目:中学语文                                      |
| 组织报名单位: 贵港市教育局                                 |
| 其他成员:                                          |
| 指导老师:                                          |
| 报 <u>名时间: 2020-11-16</u> 15:26:48<br>报名状态: 待审核 |
| > 审核记录                                         |

## 重点提醒:

1. 登录时,选择的角色为"选手用户";

2. 登陆的**账号是**注册时使用的**手机号**,密码是注册设置的密码;

注册页面的信息必须填写完整,单位写全称(关系到成绩公示时的单位名称哦!)年级不用填写;

4. 如果忘记密码,可以点击页面下方的"找回密码"找回;

5. 如果需要修改个人信息,可点击姓名旁边的三角符号,选择
个人信息设置,可以对个人的基本信息进行修改;

6. 报名结束之后,组委会会陆续进行审核,如果出现个人单 位、组织单位、姓名、科目错误的情况系统会驳回报名,需要重新 报名,所以请认真填写个人信息,信息要与上交的盖章纸质档一 致,并关注系统的审核状态。

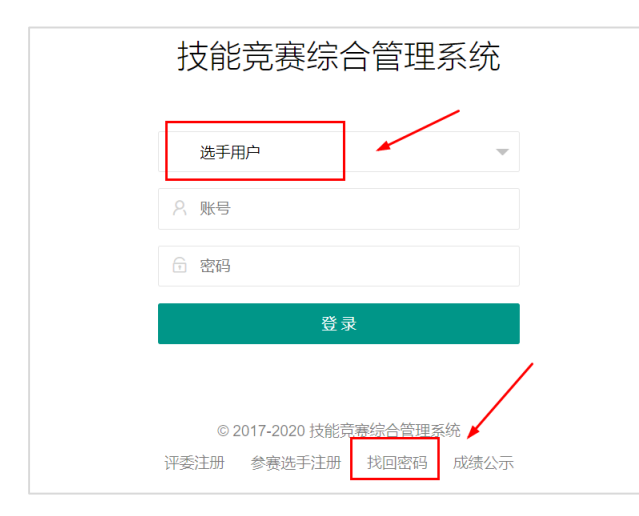

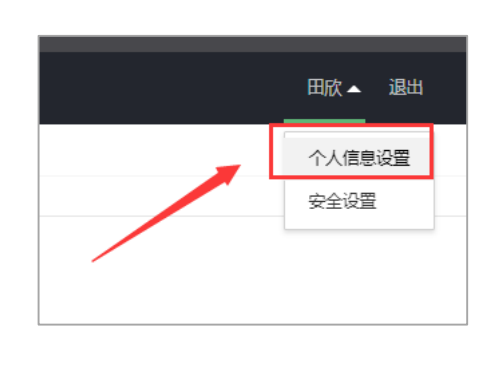